### SILICA STDay SW to install on your PC By E.M.

First, do the download of: 1) SW for STM8 EndZone 2) SW for STM32 EndZone whose links are on the page where you got this document (<u>http://emcu.altervista.org/SILICA-STDay.html</u>). Then follow the explanations below.

# **STM32**

### Install:

```
> The CD contained in STM32-comStick.
  The installation procedure is on the page D: \install-
  software.html
  Under Windows Vista the disk could not start
  automatically, if that happens go to the directory of
  your DVD and click twice on the page mentioned above.
Create the directory structure:
  5 C:\ESEMPI-SW\STM32-Examples\HITEX_comStick.
   🖃 🚞 ESEMPI-SW
     🖃 🚞 STM32-Examples
       🖃 🚞 HITEX_comStick
> Copy the example of HITEX, SYSTICK blinking LED
  application with GNU, into HITEX_comStick directory.
> Enter in the directory, SYSTICK blinking LED
  application with GNU, and unzip the file.
Create the directory Proval under ... \HITEX_comStick
```

## STM8

#### Install:

- STM IDE: sttoolset.exe
- STM Library: stm8sfwlib.zip
- > COSMIC C Compiler: cxstm8\_16k.exe The license file license.lic must be copy into the License directory that is under the COSMIC installation.
- RAISONACE: Ride7\_BN55.exe

```
RKit-STM8_BN87.exe
```